如何从复盘大师2迁移到复盘大师3

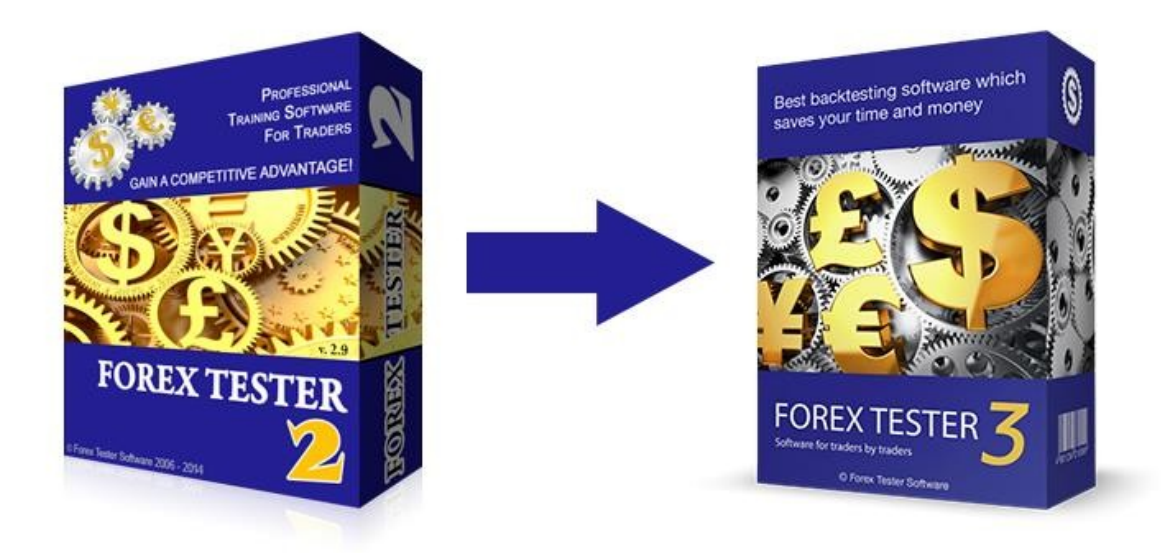

本教程将帮助您将复盘大师2中的历史数据、项目和模板轻松迁移到复盘 大师3中。

| 如何从复盘大师2迁移到复盘大师3             | 1  |
|------------------------------|----|
| 复盘大师2和复盘大师3的主要区别             | 3  |
| 如何安装复盘大师3                    | 4  |
| 如何获取复盘大师3授权码?                | 7  |
| 如何注册复盘大师3?                   | 8  |
| 在复盘大师3中,如何开始全新的测试?           | 11 |
| 如果将复盘大师2中的项目、模板和历史数据迁移到复盘大师3 | 15 |

#### 复盘大师2和复盘大师3的主要区别

感谢您从复盘大师2升级到复盘大师3!

集成到复盘大师3中最为重要的变化:

- 1. 在复盘大师3中,不再需要从历史模式切换测试模式。
- 2. 生成报价变动数据的操作自动完成。
- 项目成为软件的核心概念。仅需在创建项目时设置参数,然后就再 不需要考虑参数设置,转而将精力集中于复盘测试本身。
- 4. 数据下载过程变得更快:
  - 4.1. 可以一次下载任意数量的交易品种
  - 4.2. 软件允许多线程下载数据
- 5. 别具一格的获利图表具备更多分析功能,而且表现如其它图表
- 6. 添加的有价值的工具
  - 6.1. 砖形图
  - 6.2. 全新的画图工具
  - 6.3. 20个最常用的自定义指标
- 7. 多屏幕显示支持(轻松移动任意图表到它专用的显示器上)
- 8. 更多其它有用的改变将简化您的复盘测试

总的来说,复盘大师3已经变得反应更快、使用更简单、复盘更精准。 要查看26个其它功能的完整列表,请访问我们网站: <u>http://www.fxfupan.com/ft3.html</u>

### 如何安装复盘大师3

1. 请在我们网站的下载页面下载安装文件: \_ <u>http://www.fxfupan.com/download.html</u>

点击"免费下载试用"按钮后,您将下载到复盘大师3试用版。在您输入授

| 主页 软件介绍 - 使用數                                               | %程 → 历史数据 下载 购买 踢                                                                | ¥系我们 下载 购买                                                                                                    |  |  |  |  |  |  |  |
|-------------------------------------------------------------|----------------------------------------------------------------------------------|----------------------------------------------------------------------------------------------------|--|--|--|--|--|--|--|
|                                                             | <b>更盘大师</b><br>www.fxfupan.com<br>外汇复盘解决方案                                       | Best backtesting software which<br>saves your time and money                                                       |  |  |  |  |  |  |  |
| 复盘大师是模拟外汇市<br>必备的工具。<br>② 您可以学习交易<br>③ 创建、测试并调<br>③ 开发自动化交易 | 有完整的市场形态和规则分析<br><b>FOREX TESTER 3</b><br>Prove water<br><b>免费下载试用</b><br>不需要信用卡 |                                                                                                    |  |  |  |  |  |  |  |
| 功能                                                          | 试用版                                                                              | 付费版                                                                                                    |  |  |  |  |  |  |  |
| 数据期间                                                        | 不多于 1个月的历史数据                                                                     | 不限制(16年的免费数据+任意期间的自定义数据)                                                                                           |  |  |  |  |  |  |  |
| 测试期间                                                        | 不多于 1个小时的不间断测试                                                                   | 不限制测试时间                                                                                                    |  |  |  |  |  |  |  |
| 保存项目                                                        | 不可用                                                                              | 保存并打开任意项目                                                                                                    |  |  |  |  |  |  |  |
| 其它功能                                                        | 其它功能可用可用                                                                         |                                                                                                    |  |  |  |  |  |  |  |
| 额外赠送                                                        | 不可用                                                                              | <ul> <li>10个简单的手动交易策略,让您轻松开始交易</li> <li>11步计划,教您从复盘测试中获得最大收获</li> <li>风险计算+资金管理表格</li> <li>指引您"如何选择交易商"</li> </ul> |  |  |  |  |  |  |  |

权码后,它会变为完整注册版(查看"如何注册复盘大师3"板块)

 当文件下载完毕后,请运行安装文件并在随后出现的窗口中点击"运行" 按钮。

如果操作系统询问您是否允许程序修改您的计算机,点击"是"。

| Open File ·                                                                                                    | Open File - Security Warning |                                                    |   |  |  |  |  |  |  |
|----------------------------------------------------------------------------------------------------|------------------------------|----------------------------------------------------|---|--|--|--|--|--|--|
| Do you want to run this file?                                                                                                    |                              |                                                    |   |  |  |  |  |  |  |
|                                                                                                    | Name:                        | C:\Users\Andrey\Downloads\ForexTesterSetupEng30.ex | e |  |  |  |  |  |  |
| =                                                                                                    | Publisher:                   | Forex Tester Software                              |   |  |  |  |  |  |  |
|                                                                                                    | Type:                        | Application                                        |   |  |  |  |  |  |  |
|                                                                                                    | From:                        | C:\Users\Andrey\Downloads\ForexTesterSetupEng30.ex | e |  |  |  |  |  |  |
|                                                                                                    |                              | Run Cancel                                         | ] |  |  |  |  |  |  |
| Always ask before opening this file                                                                                                    |                              |                                                    |   |  |  |  |  |  |  |
| While files from the Internet can be useful, this file type can potentially harm your computer. Only run software from publishers you trust. What's the risk? |                              |                                                    |   |  |  |  |  |  |  |

3. 点击"下一步",当欢迎使用复盘大师安装向导窗口出现时。

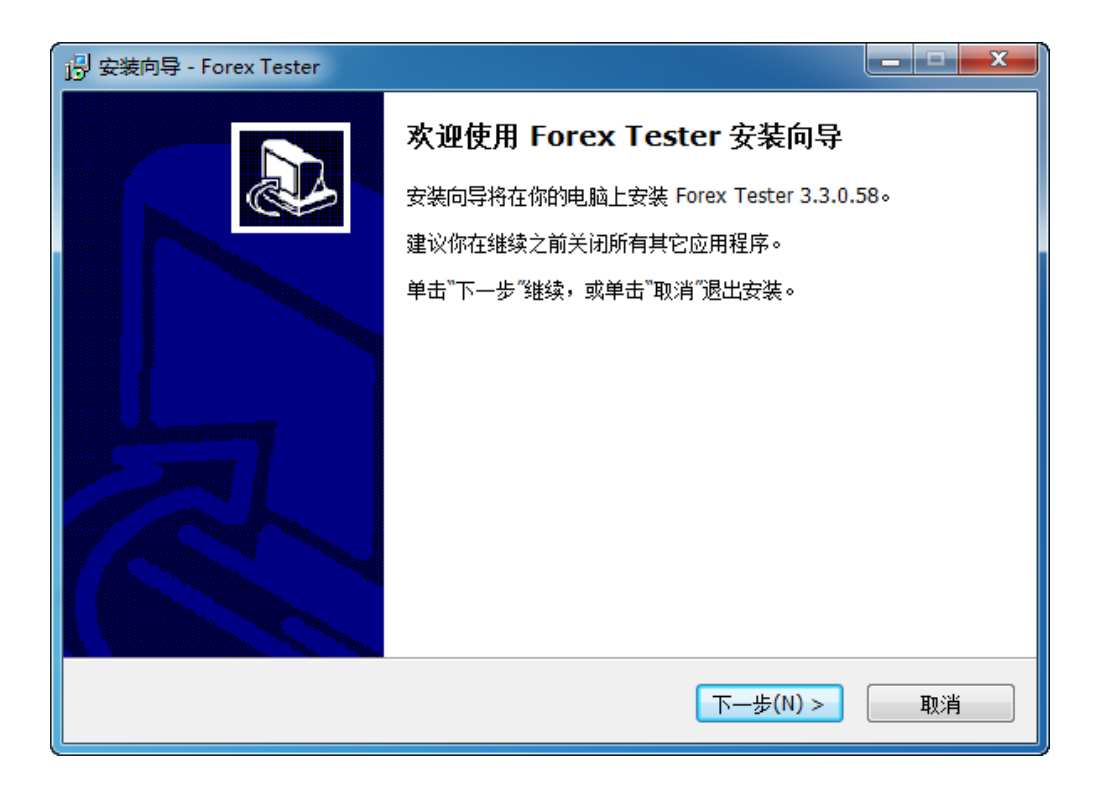

4. 请阅读终端用户许可协议并选择"我接受协议"选项确认。

| 📴 安装向导 - Forex Tester                                                                                                    |
|----------------------------------------------------------------------------------------------------|
| <b>许可协议</b><br>请在继续之前阅读以下重要信息。                                                                                                    |
| 请阅读以下许可协议。在继续安装之前,你必须接受此协议的条款。                                                                                                    |
| Forex Tester 3 End-User License Agreement (EULA).                                                                                                    |
| This End-User License Agreement (EULA) is a legal agreement between you (an individual or a single entity) and Forex Tester Software company for the computer software Forex Tester 3 (the "Software").                                                             |
| By installing, copying, or otherwise using the Software, you agree to be bound by the terms of this EULA. If you do not agree to the terms of this EULA, then you should not use the Software and should delete all copies of this Software from your computer(-s). |
| The Software is protected by copyright laws and international copyright treaties, as                                                                                                    |
| ◎ 我接受协议(A)                                                                                                    |
| ◎ 我不接受协议(D)                                                                                                    |
| <上一步(B) 下一步(N) > 取消                                                                                                    |

#### 如何获取复盘大师3授权码?

- 要获得复盘大师3授权,您需要购买。购买地址: <u>http://www.fxfupan.com/order.html</u>
- 2. 购买后,请稍等一会儿。最后,您将接收到授权邮件,里面有您的授权码。

**注意**:授权码限制于您本人使用,请勿出借给他人使用。如果您在家里和办公地点有两台电脑,那么您可以在这两台电脑上激活授权。但必须保证同一时间仅有一台电脑运行复盘大师3。更换电脑时直接激活授权即可。如果滥用授权,授权会被禁用。

## 如何注册复盘大师3?

- 运行您的复盘大师。
- 找到"帮助 → 激活复盘大师" 菜单

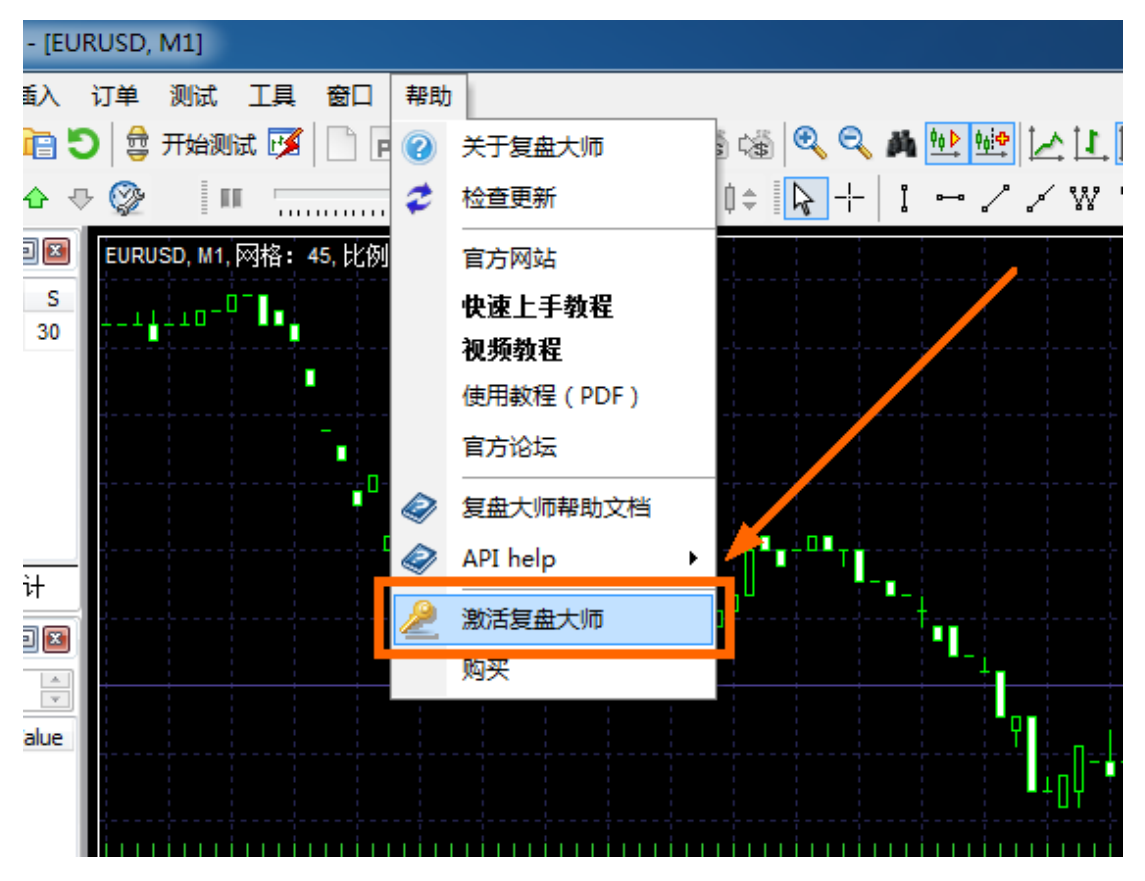

• 对应位置输入您的姓名、邮箱和授权码

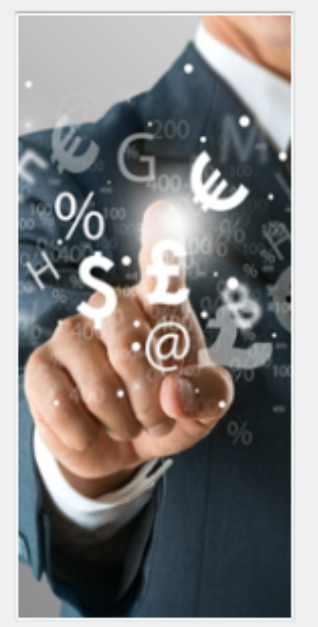

| 姓名:       |          |    |
|-----------|----------|----|
| 邮箱:       |          |    |
| 授权码:      |          |    |
| 激活复盘大师授权需 | 霉要连接至网络。 |    |
|           | 激活       | 取消 |

• 点击"**激活"**按钮

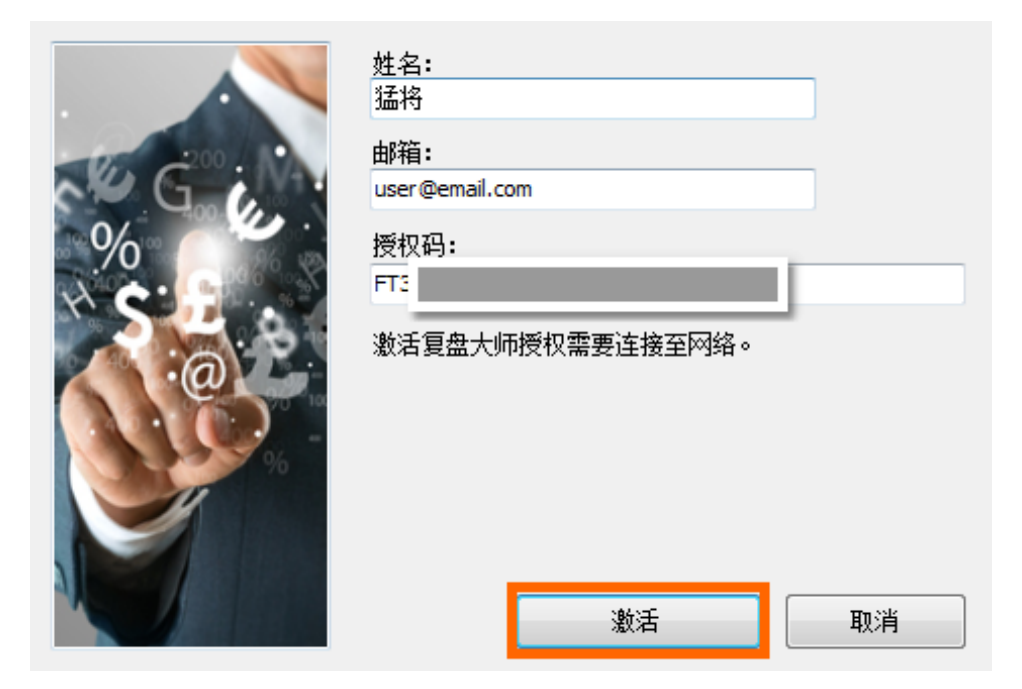

• 点击"重启程序"按钮

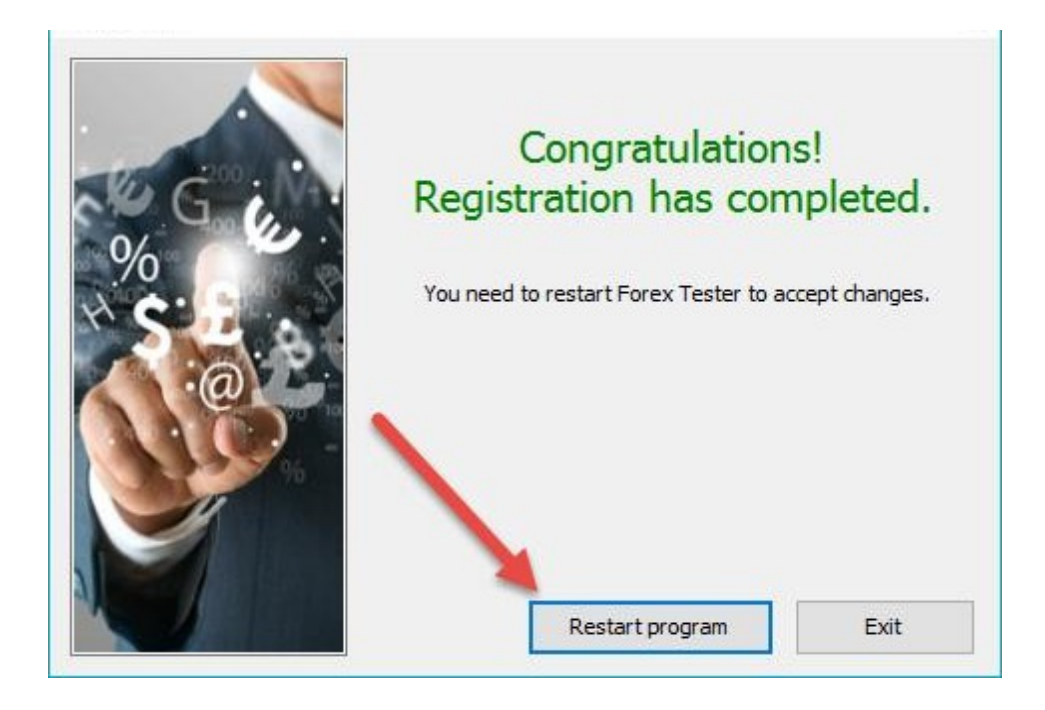

如果您有任何关于软件的问题,您可以:

- 在我们网站问答页面找到答案<u>http://www.fxfupan.com/faq.html</u>
- 在这里留言提问: <u>http://www.fxfupan.com/contacts.html</u>
- 通过邮件: <u>support@fxfupan.com</u>
- 使用网站即时通讯工具
- 在使用教程中找寻答案: \_
   <u>http://www.fxfupan.com/howtouse.html</u>
- 观看视频教程: <u>http://www.fxfupan.com/video.html</u>

### 在复盘大师3中,如何开始全新的测试?

请注意,在复盘大师3中不再区分两种模式。为了简化和加速测试操作,现在 两种模式合二为一。

#### 7步开始在复盘大师3的新建测试

- 1. 下载数据
  - A) 转至"数据中心"
  - B) 选择必要的交易品种
  - C) 选择您要下载数据的交易商
  - D) 点击"从服务器导入"

| Symbols          Symbols       Group functions         AUDJPY       These settings and operations will be aplied to all selected symbols.         AUDJPY       These settings and operations will be aplied to all selected symbols.         CHFJPY       EURCAD         EURCAPF       Forexite         EURUSD       Set broker         GBPUSD       Set broker         MXDUSD       Leverage:         MXDUSD       Set leverage         MADDYPY       XAGUSD         MADDYPY       XAGUSD         XAUUSD       Image: Clear history         Everage       Update from server                                                                                                    | Data center                                                                                                    |                                                                                                    | $\times$ |
|----------------------------------------------------------------------------------------------------|----------------------------------------------------------------------------------------------------|----------------------------------------------------------------------------------------------------|----------|
| ✓ AUDJPY         ✓ AUDUSD         ✓ AUDUSD         ✓ CHFJPY         ✓ EURCAD         ✓ EURCHF         EURGBP         ✓ EURUSD         ✓ GBPCHF         ✓ GBPUSD         ✓ NZDJPY         ✓ NZDJPY         ✓ NZDJPY         ✓ NZDUSD         ✓ USDCHF         ✓ USDCHF         ✓ USDCHF         ✓ USDCHF         ✓ USDCHF         ✓ USDCHF         ✓ USDCHF         ✓ USDCHF         ✓ USDCHF         ✓ USDJPY         ✓ XAUUSD         ✓ XAUUSD         ✓ USDLAF         ✓ USDLAF         ✓ USDLAF         ✓ USDLAF         ✓ USDLAF         ✓ USDLAF         ✓ USDLAF         ✓ USDLAF         ✓ USDLAF         ✓ USDLAF         ✓ USDLAF         ✓ USDLAF         ✓ UDUSD         ✓ USDLAF         ✓ UDUSD         ✓ UDUSD         ✓ UDUSD         ✓ UDUSD         ✓ Clear history         ✓ Update from server | Symbols                                                                                                    | Group functions                                                                                                    |          |
| ✓ USDJPY         ✓ XAGUSD         ✓ XAUUSD         ✓ Select All         Clear history         ✓ Select All                                                                                                    | AUDJPY<br>AUDUSD<br>CHFJPY<br>EURCAD<br>EURCHF<br>EURGBP<br>EURJPY<br>EURUSD<br>GBPCHF<br>GBPJPY<br>GBPUSD<br>NZDJPY<br>NZDUSD<br>USDCAD | These settings and operations will be aplied to all selected symbols.<br>Uncheck ALL symbols to return to single symbol settings.<br>Broker:<br>Forexite Set broker Leverage:<br>1 x 100 Set leverage |          |
|                                                                                                    | USDJPY XAGUSD XAUUSD Select All Deselect All                                                                                             | Apply settings                                                                                                    |          |
| You are signed for VIP service                                                                                                    | You are signed for VIP service                                                                                                    | P Help                                                                                                    |          |

如果您已经为需要的交易品种指定的期间下载了数据,您可以忽略这一步。

2. 数据下载完成后,请点击工具条上的新建项目按钮,创建新项目。

| 🍰 F      | orex Tester | 3     |        |         |     |     |          |       |        |        |       |       |       |          |    |
|----------|-------------|-------|--------|---------|-----|-----|----------|-------|--------|--------|-------|-------|-------|----------|----|
| File     | Project     | Edit  | View   | Insert  | Ord | ers | Test     | ting  | Tools  | Window | Help  |       |       |          |    |
| <b>b</b> | )ata Center |       | New Pr | oject 🛅 | 6   | 5   | ₽        | Start | Test 📝 | P      | M     | 4     |       | (B) (    | ŝ  |
| E.       | Time frar   | me: 1 | minute |         | •   | ₽   | <b>}</b> | i na  |        |        | 📮 1 m | inute | • +() | <b>≬</b> | \$ |

3. 然后设置项目名称,设置初始入金并点击"下一步"

| Create new project                                                                   | × |
|--------------------------------------------------------------------------------------|---|
| Define project's name                                                                |   |
| Project name: Test                                                                   | ] |
| Project will be saved to ' <ft3>\Projects\<project name="">\' folder</project></ft3> |   |
| Initial deposit                                                                      |   |
| Deposit (USD): 10000                                                                 |   |
|                                                                                      |   |
|                                                                                      |   |
|                                                                                      |   |
|                                                                                      |   |
| Next > Cancel (2) Help                                                               |   |

- 4. 之后请跟着操作:
  - a) 选择必要的交易品种(要确保您已经为它们下载了历 史数据)
  - b) 设置测试期间(要与下载数据设置的时间匹配)
  - c) 设置测试质量——您可以在这里查看更多关于报价变动生 成方法的信息: <u>http://www.fxfupan.com/newproject.html</u>
  - d) 点击"下一步"

| Create new project | ×                                                                                                    |
|--------------------|----------------------------------------------------------------------------------------------------|
| Select symbols     | Testing period       B         From date:       To date:         2001.01.02       2016.07.31         Testing quality       C         Image: Second Second |
| < Previous         | Next > Cancel (2) Help                                                                                                    |

5. 您可以调整时区,然后设置开始测试的时间。之后点击"创建"

| Create new project  |                    |                         |         | ×    |
|---------------------|--------------------|-------------------------|---------|------|
| Time zone           |                    |                         |         |      |
| Time zone:          |                    | GMT+0                   |         |      |
| -12                 |                    | +12                     |         |      |
|                     | -                  |                         |         |      |
| lesting starts from | •                  |                         |         |      |
| Start testing f     | rom the first date | in range                |         |      |
| O Define first da   | te to start (prelo | ad history before start | t date) |      |
|                     |                    |                         |         |      |
| Parameters          |                    |                         |         |      |
| Start date: 2001    | .01.02             |                         |         |      |
|                     |                    |                         |         |      |
|                     |                    |                         |         |      |
|                     |                    |                         |         |      |
|                     | < Previous         | Create                  | Cancel  | Help |

#### 6. 好了。项目设置完毕,您可以开始测试了。

| Forex Tester 3 [Project name]                                                                                                    |         | 1        | o ×         |
|----------------------------------------------------------------------------------------------------|---------|----------|-------------|
| File Project Edit View Insert Orders Testing Tools Window Help                                                                                                    |         |          |             |
| i 🐘 Deta Center 🕼 New Project 🎦 🟗 🙄 🏮 Stan Teet 🕼 🗋 🕞 🕼 🖓 😥 🕼 🖓 🔍 🎕 🚳 🔍 🔍 🕵 🐘 🖄 Li 其 🚺 🥵 🖓 📸                                                                                                    |         |          |             |
| Re - Time frame 1 minute → Φ ⊕ ⊕ III                                                                                                    |         |          |             |
|                                                                                                    |         |          |             |
|                                                                                                    |         |          |             |
|                                                                                                    |         |          |             |
| 😰 bab 🖉 Tak dwa l 🖉 1 (1) 🖥 8,8000, M1 🞯 480, M5                                                                                                    |         |          | > 14 4 > >1 |
| Deen Nations (i)<br>Texture of the Annual Annual | Funn    | Bainte   |             |
| name and a second second se                                                                                                    | Sarady. | - Caller | 0.00        |
| 🕒 Oper Praticos (0) 🕃 Pending Onters (0) 🧮 Account History 🗮 Journal                                                                                                    |         |          | _           |

#### 7. 要开始测试,点击工具条上的"开始测试"按钮。

| 🏯 Fo              | rex Tester 3 | [Proje  | ect nam | ie]     |            |           |       |        |          |       |        |             |            |    |
|-------------------|--------------|---------|---------|---------|------------|-----------|-------|--------|----------|-------|--------|-------------|------------|----|
| File              | Project I    | Edit    | View    | Insert  | Orders     | Tes       | ting  | Tools  | Window   | Help  |        |             |            |    |
| 🕞 D               | ata Center   | 🛃 I     | New Pro | oject 🛅 | 105        | ) 🛔       | Start | Test 📝 | <b>P</b> | M     |        |             | (1)<br>(1) | \$ |
| <mark>E⊊</mark> ∙ | Time fram    | ne: 1 i | minute  | -       | <b>☆</b> ⊕ | <b>\$</b> | 1 III |        |          | 🃮 1 n | ninute | <b>-</b> +₿ | 0+0        | \$ |

# 如果将项目、模板和历史数据从复盘大师2中迁移到 复盘大师3中

为了简化该操作,我们创建了这个程序,它可以使迁移操作自动化。请按照 下面步骤,将您复盘大师2中的项目和模板迁移到复盘大师3:

- FT2 to FT3 Converter下载地址: <u>http://forextester.com/templates/doc/Ft2ToFt3Converter\_Setup.ex</u>
   E
   F在程序
- 2. 运行程序
- 3. 点击"Install"。

| local converter Setup: Installation Folder                                                                                         | _                        |                             | ×                    |
|----------------------------------------------------------------------------------------------------|--------------------------|-----------------------------|----------------------|
| Setup will install FT2 to FT3 Converter in the follow<br>different folder, click Browse and select another fo<br>the installation. | ving folde<br>older. Cli | er. To inst<br>ck Install t | all in a<br>to start |
| Destination Folder                                                                                                    |                          |                             |                      |
| n Files (x86)\Forex Tester Software\Ft2ToFt3Convert                                                                                | er                       | Browse                      |                      |
| Space required: 2.1MB                                                                                                    |                          |                             |                      |
| Space available: 133.5GB                                                                                                    | $\mathbf{X}$             |                             |                      |
| Cancel Nullsoft Install System v3,0a2                                                                                              | <b>,</b>                 | Inst                        | all                  |

- 4. 点击下拉菜单
- 5. 选择复盘大师2的安装路径

| 🔢 FT2 to FT3 settings converter |                            | _        | $\times$ |
|---------------------------------|----------------------------|----------|----------|
| Please choose your FT2:         | Please specify Forex Teste | r folder | ~        |
| Please choose your FT3:         | Please specify Forex Teste | r folder | <br>~    |
|                                 | Convert                    |          |          |

- 6. 点击下面的下拉菜单
- 7. 选择复盘大师3的安装路径

| 🖳 FT2 to FT3 settings co | onverter     |                             | _      | $\times$ |
|--------------------------|--------------|-----------------------------|--------|----------|
| Please choose your FT2:  | ForexTester2 | (C:\ForexTester2)           |        | ~        |
| Please choose your FT3:  |              | Please specify Forex Tester | folder | <br>~    |
|                          |              |                             |        |          |
|                          |              | Convert                     |        |          |

- 8. 请确保复盘大师2和复盘大师3程序没有运行。
- 9. 点击"Convert"按钮

| 🖳 FT2 to FT3 settings co | onverter     |                   | - | - | × |
|--------------------------|--------------|-------------------|---|---|---|
| Please choose your FT2:  | ForexTester2 | (C:\ForexTester2) |   |   | ~ |
| Please choose your FT3:  | ForexTester3 | (C:\ForexTester3) |   |   | ~ |
|                          |              | Convert           |   |   |   |

- 10.您将看到信息"All projects, templates and historical data were converted. Do you want to run Forex Tester 3?"
- 恭喜!您已成功将复盘大师2迁移到复盘大师3中。